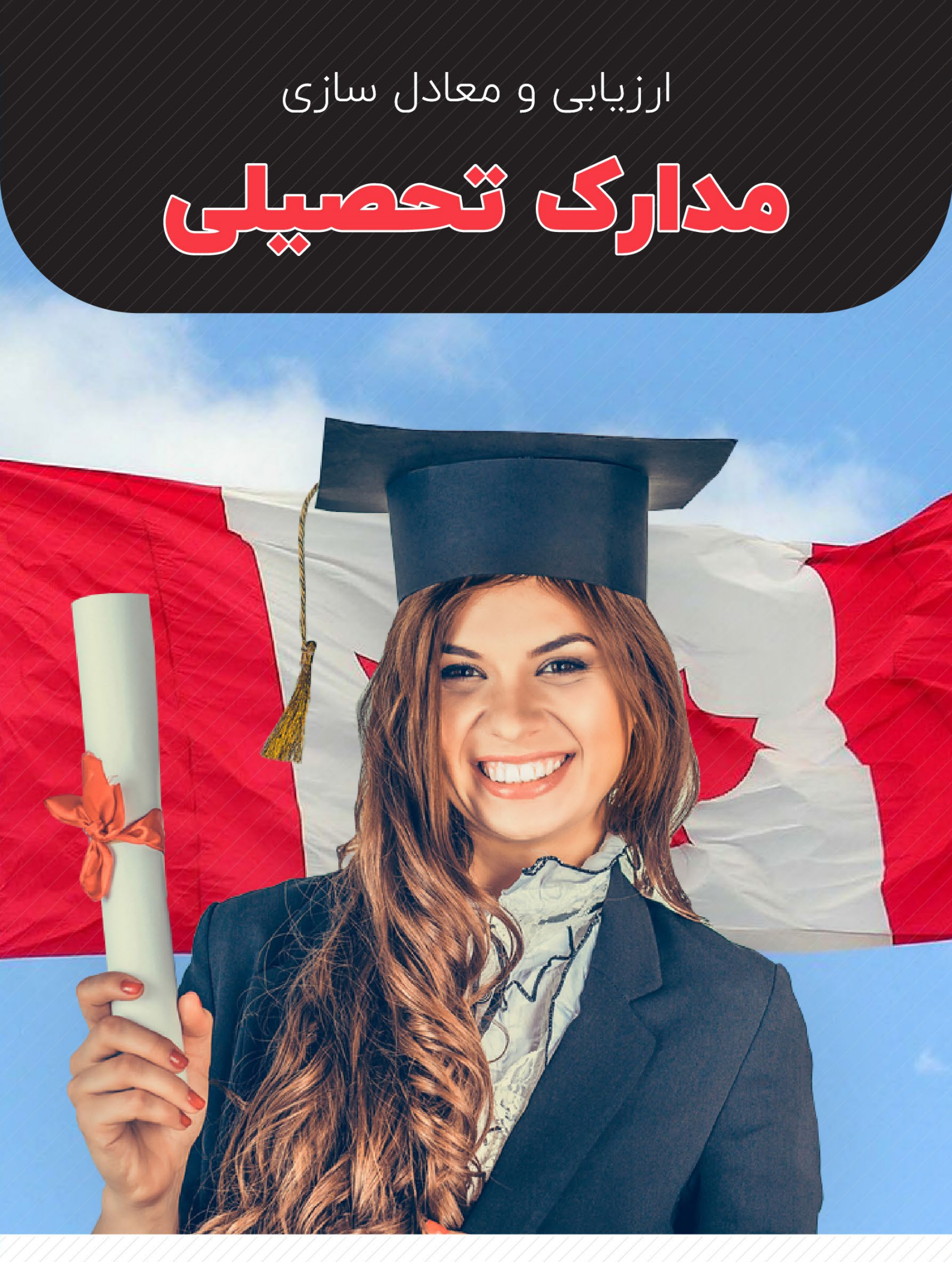

موسسه مهاجرتی **تراست** 

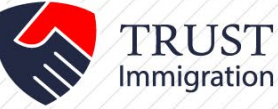

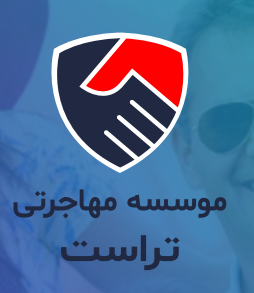

# موسسه مهاجرتی تراست

همراه شمـا در تمـام مراحـل مهـاجرت

تیـم موسسـه مهاجرتـی تراسـت مجموعـه ای از وکلا و مشـاورین خبـره ایسـت کـه هدفـش طراحـی و اجـرای بهتریـن مسـیر مهاجرتی برای شماسـت. مؤسسـه مهاجرتـی تراسـت (Trust Way Immigration Services) شـرکتی کانادایـی اسـت کـه در اسـتان بریتیـش کلمبیـا بـه شـماره BC1268598 و در اداره مهاجـرت کانـادا به شـماره R506959 بـه ثبت رسـیده اسـت.

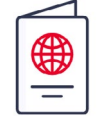

مهاجرت به کانادا

زندگــی ای بــا کیفیــت کانادایــی را بــرای خــود و خانــواده خــود در کانــادا بنــا کنیــد.

| $\bigcirc$ |
|------------|
| TEET       |
|            |

تحصیل در کانادا

در بهتریـن دانشـگاه ها و موسسـات آموزشـی جهان تحصیـل کنید.

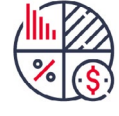

سرمایه گذاری در کانادا

کســب و کار موفــق و زندگــی کانادایــی در یــک قــاب.

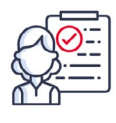

ویزای کانادا

به مقصـد بیاندیشـید، راه خودش را به شـما نشـان خواهد داد.

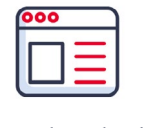

اخبار مهاجرت

به روز تریـن اخبـار مهاجرتـی کانادا و قوانیـن و مقـررات تصویب شـده.

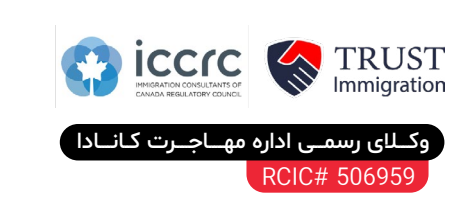

ارتباط با دفاتر ایران (تهران و کاشـان) (۱۰ خط) ۲۹۲۹ ۱۳۰۵ ۲۱ ۹۱۰ د ما (۱۰ خط)

ارتباط با دفاتر کانادا (ونکوور و ریچموند) -

۰۷۰۲ ۱۰۲ (۲۵۰) ۲۰۱ 👆

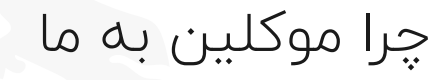

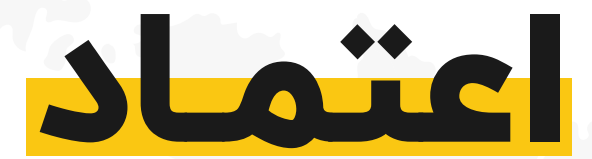

### کردہاند؟

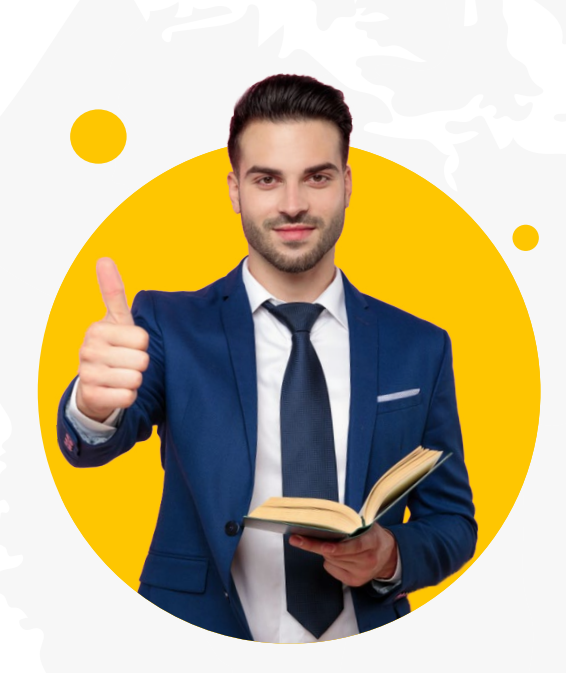

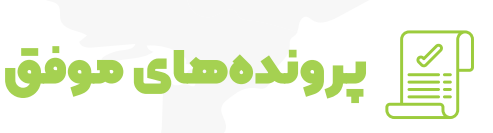

آمـار پرونــدەھـای موفــق ما بالاســت!

🧟 مشاورین قانونے

تراست توسط مشاورین قانونی مهاجـرت کانادا و عضو انجمن ICCRC اداره میشود!

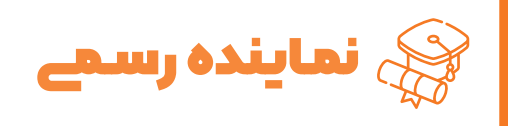

ما نماینــده رسمی مراکز آموزشی مقاطع مختلف در کانادا هستیم!

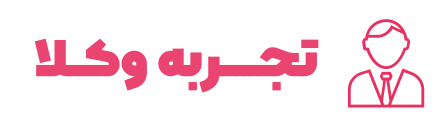

وکالــت پرونـدههــا با توجـه به تجربه قبلی وکلا پذیرفته میشود!

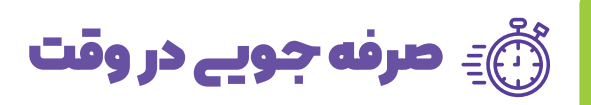

ما ارزش ویـژهای برای وقـت مشتـریان خود قائــل هستیـم!

職 توجه به جزئیات

توجـه به جزئیات، عامـل تمـایز ماسـت!

🖉 پیشنهاد بهترینها

بهترین ها را به مشتری پیشنهاد می دهیم حتــی به ضـرر خودمـان!

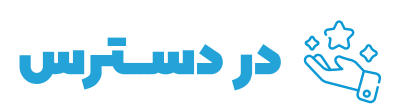

همـواره در دستـرس هستيــم!

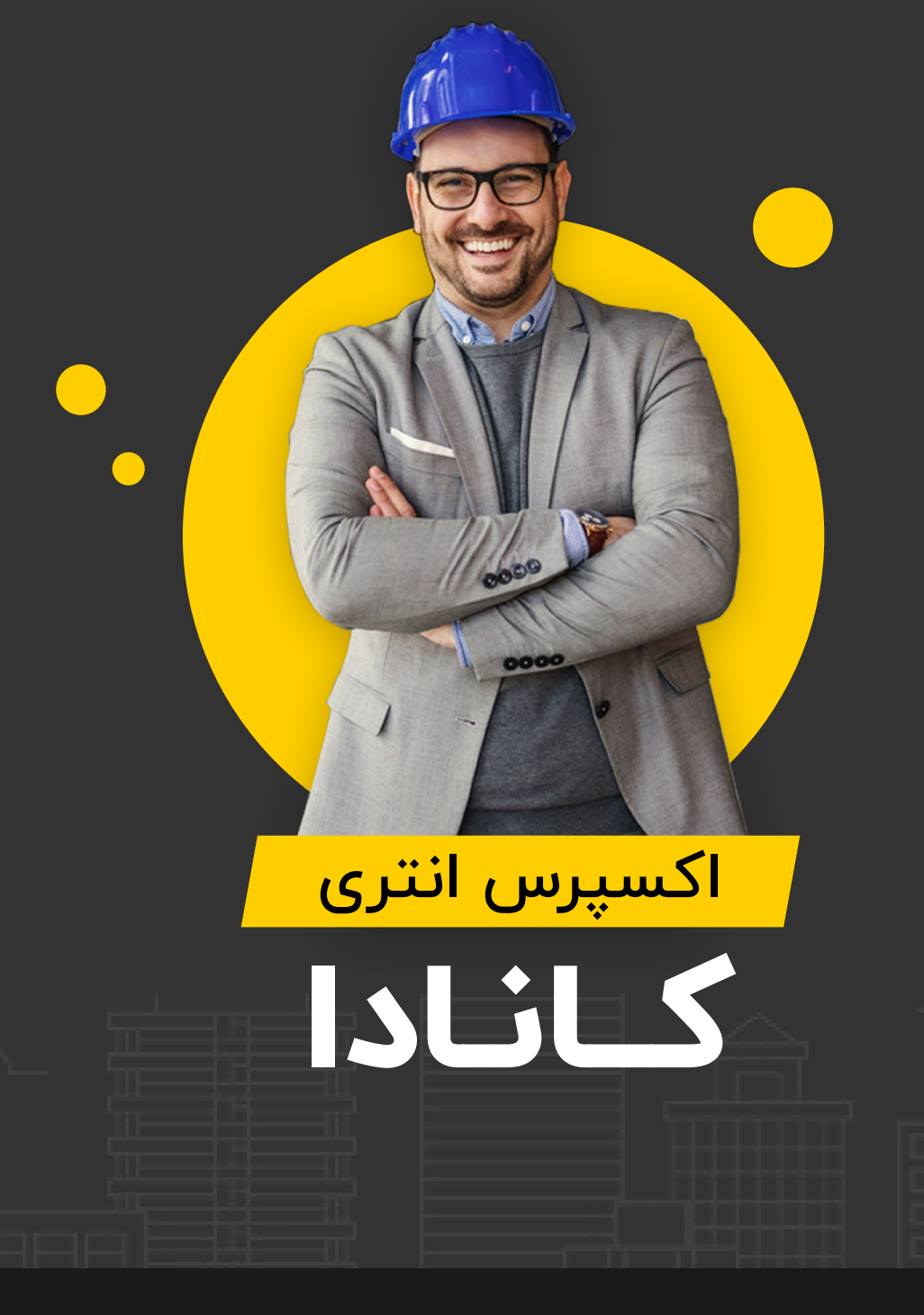

در سـالهای گذشـته اکسـپرس انتری، سـریع ترین و مهم ترین کانال ورود مهاجران به کانادا و دریافت اقامت دائم بوده است. مهاجرت از این کانال، بر اساس امتیاز و بسیار رقابتـی اسـت. بـه همین دلیل اسـتفاده از مشـاوره و خدمات کاریابی تراسـت میتواند شانس شما را برای موفقیت در آسان ترین روش مهاجرتی کانادا افزایش بدهد.

 $\leftarrow$ 

مراحل استفاده از خدمات تراست برای اکسپرس انتری

#### محاسبه ی نمره مهاجرتی

0

0

oM

010

0(

#### مرحله اول

اولین قدم در مسیر مهاجرتی اکسپرس انتری محاسبه ی نمره ی مهاجرتی سیستم اکسپرس انتری CRS است.

#### O اگر امتیاز شما پایینتر از حداقل مورد نیاز در دوره باشد

باید امتیاز مهاجرتی شما افزایش یابد و به بالای حد نصاب نمره برسد. گزینه های زیر هر کدام به امتیاز شما خواهد افزود:

<mark>راه حل ا</mark>: ثبت نام در برنامه های استانی کانادا (Canadian PNPs) (۶ ماه تا ۱ سال): دریافت پذیرش از برنامه های استانی کانادا پذیرش شما را تقریبا قطعی می کند. به این منظور ابتدا به کمک وکلای خبره تراست بهترین برنامه استانی متناسب با شرایطتان انتخاب می گردد.

<mark>راه حل ۲</mark>: اخذ پیشنهاد کاری با مجوز LMIA (۶ تا ۱۰ ماه): به کمک مشاورین تراست کارفرمای مناسب و پیشنهاد کاری با مجوز LMIA برایتان ارائه می شود. این مجوز ۵۰ نمره ی مثبت برای متقاضی به ارمغان خواهد آورد.

<mark>راه حل</mark> ۳: فراهم سازی شرایط و ثبت نام برای دریافت مدارک کاری کانادا (CO-OP) (۲ تا ۶ ماه): برای کار در کانادا شما باید مجوزهای کار در استان های مختلف را داشته باشید. تیم وکلای خبره تراست شما را در دریافت این گواهی نامه ها و گذراندن آزمون و مصاحبه آن ها راهنمایی می کند.

👌 اگر امتیاز شما بالاتر از حداقل مورد نیاز در دوره باشد، گام دوم کلید خواهد خورد.

#### جمع آوری تمامی مدارک و دریافت تاییدیه های تحصیلی

مرحله دوم

در این مرحله با راهنمایی مشاورین تراست مدارک لازم، تاییدیه های تحصیلی و کاری و اطلاعات لازم پیش از ثبت نام جمع آوری می شود. (۱۵ روز تا ۳ ماه)

#### ثبت نام اکسپرس انتری و دریافت دعوتنامه، بسته به نمره ی CRS

#### مرحله سوم

ثبت نام در سامانه ی اکسپرس انتری در چند مرحله انجام میشود. در این مرحله ثبت نام اینترنتی برایتان انجام می شود و پس از دریافت دعوت نامه ابتدایی، مدارک برای بررسی ارسال خواهد شد. (از ۲ روز تا یک ماه)

#### ارسال مدارک و ثبت نام در بانک مشاغل کانادا تا انتخاب شدن از Selection Pool

#### مرحله چهارم

سرعت انتخاب شدن با نمره ی مهاجرتی تناسب دارد. انتخاب شدن در این مرحله بخش عمده از مسیر مهاجرتی شما محسوب می شود و پس از آن باید خود را برای دریافت ویزا و تدارکات سفر آماده کنید. (حدود ۲ تا ۶ ماه)

#### ثبت نام و دریافت اقامت دائم

#### مرحله پنجم

در این مرحله ی مهم فرم های ثبت نام اقامت دائم شما تکمیل شده و برای دریافت ویزای کار اقدام می گردد. در انتهای این مرحله یک سفر به کشورهای مجاور ایران برای مصاحبه سفارت کانادا الزامی است که اقدامات دریافت اقامت نیز توسط موسسه ی تراست انجام خواهد شد (۲ تا ۴ ماه) کارت PR در مدت زمان کوتاهی به دستتان می رسد که با داشتن این کارت می توانید به راحتی و بدون دغدغه به کانادا سفر کرده و ساکن شوید.

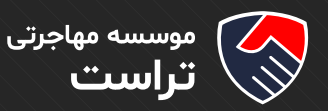

### ارزیابی و معادل سازی مدارک تحصیلی

ارزیابی و معادل سازی مدارک تحصیلی Educational Credential Assessment (ECA) از طریق یکی از موسسات مـورد تاییـد اداره هـای مهاجرتـی کانـادا انجـام مـی شـود، کـه یکـی از ایـن موسسـات، موسسـه WES مـی باشـد.

برای ارزیابی و معادل سازی مدرک تحصیلی و ورود به سایت WES ا<mark>ینجا</mark> کلیک کنید.

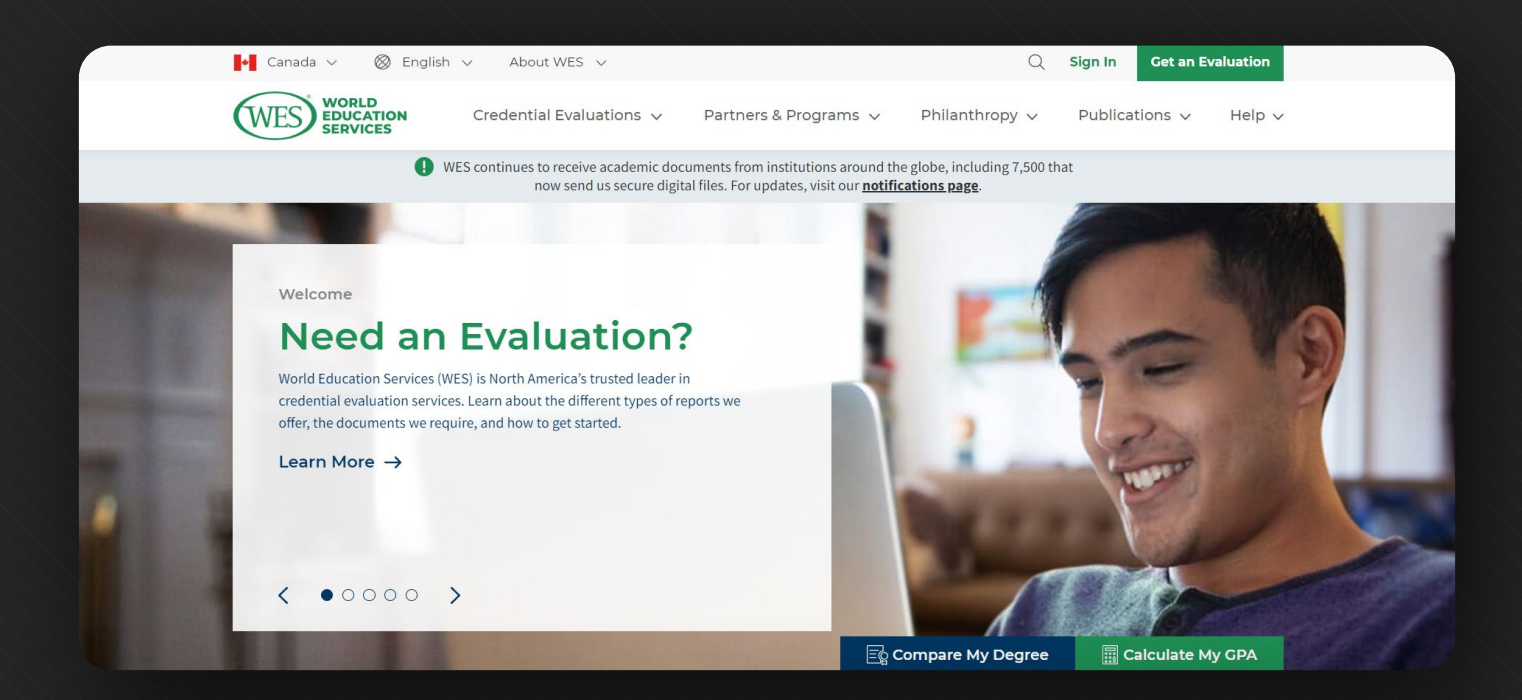

#### Get your credential evaluation in three simple steps!

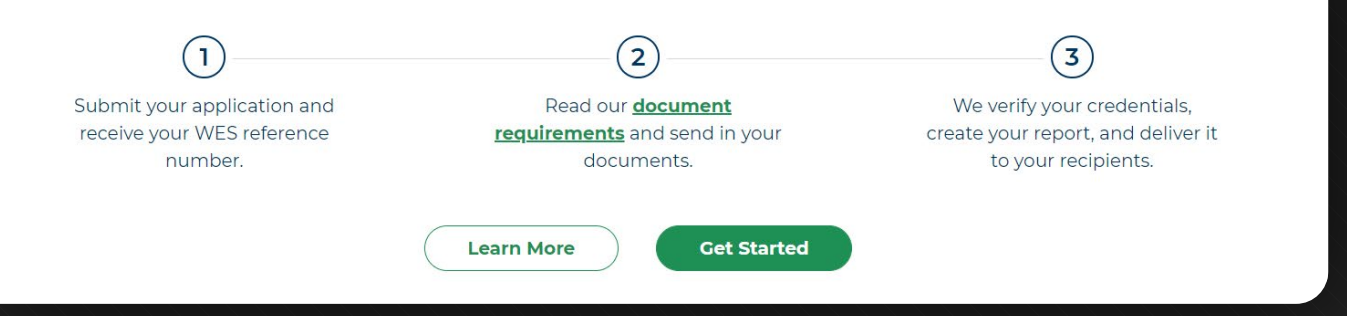

پس از ورود به سایت روی بخش Get started کلیک کنید.

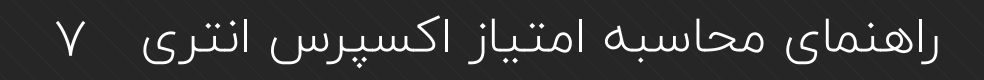

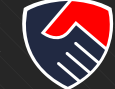

| WES WORLD<br>EDUCATIO | My Account                                                                                                    |                      |            |
|-----------------------|----------------------------------------------------------------------------------------------------|----------------------|------------|
|                       |                                                                                                    | English              | Français   |
| UES contin<br>Page.   | inues to receive academic documents from institutions around the globe, including 7,500 that now send us secure, digital files. For updates, | visit our <u>not</u> | ifications |
| Where w               | vill you use your evaluation?<br>s. Canada                                                                                                   |                      |            |
|                       | ول                                                                                                    | له ا                 | مرح        |
|                       |                                                                                                    |                      |            |

در این قسمت روی Canada کلیک کنید.

| ىسە مھاجرتى | موس |
|-------------|-----|
| ست          | ت ا |

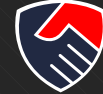

| Select an application                                                                                                    |                                                                                                    |                                                                                                    |
|----------------------------------------------------------------------------------------------------|----------------------------------------------------------------------------------------------------|----------------------------------------------------------------------------------------------------|
| <b>WES Standard Application</b><br>For higher or continuing education, licensure, and<br>employment, select the WES Standard<br>Application. | <b>ECA Application for IRCC</b><br>For immigration purposes, select the Educational<br>Credential Assessment (ECA) Application for<br>Immigration, Refugees, and Citizenship Canada<br>(IRCC).<br><b>Note:</b> WES does not evaluate occupational or<br>trade qualifications. | ECA Application for Agri-Food Pilot<br>For immigration purposes, select the Educational<br>Credential Assessment (ECA) for the Agri-Food<br>Immigration Pilot.<br>Note: WES does not evaluate occupational or<br>trade qualifications. |
| Start Application                                                                                                    | Start Application                                                                                                    | Start Application                                                                                                    |

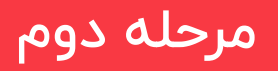

در بخش ECA Application for IRCC روی Start Application کیلک کنید.

| WES EDUCATION<br>SERVICES                                                                                             |           |
|----------------------------------------------------------------------------------------------------|-----------|
|                                                                                                    |           |
| Provide Your Email Address                                                                                            |           |
| Please provide an email address below to create a new account at WES. We will send you a six-digit verification code. |           |
| Email Address                                                                                                    |           |
|                                                                                                    |           |
| Cancel Next                                                                                                    |           |
| Already have an account? Log In                                                                                       |           |
|                                                                                                    |           |
|                                                                                                    |           |
|                                                                                                    |           |
|                                                                                                    | مرحله سوم |

در این بخش ایمیل خود را وارد کنید و روی Next کلیک کنید.

موسسه مهاجرتی **تراست** 

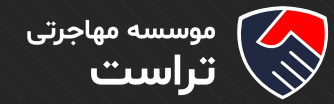

| 10 | انترى | اکسپرس | امتياز | محاسبه | راهنمای |
|----|-------|--------|--------|--------|---------|
|----|-------|--------|--------|--------|---------|

| WES | WORLD<br>EDUCATION<br>SERVICES                                                                                                    |         |          |
|-----|----------------------------------------------------------------------------------------------------|---------|----------|
|     |                                                                                                    | English | Français |
|     |                                                                                                    |         |          |
|     | Verify Your Email Address   Please check your inbox. A six-digit verification code has been sent to: Enter the code below to verify your email address. Verification Code   Back   Submit code |         |          |

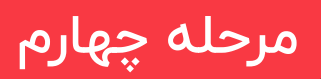

دراین بخش کد تایید ارسال شده به ایمیلتان را وارد کنید.

| WES EDUCATION<br>SERVICES                                                                          |          |          |
|----------------------------------------------------------------------------------------------------|----------|----------|
|                                                                                                    | English  | Français |
| Verification Complete<br>Your email address has been successfully verified. Thank you!<br>Continue |          |          |
|                                                                                                    | ىلە پنجم | مرح      |

روی Continue کیلک کنید تا وارد بخش بعدی شوید.

موسسه مهاجرتی **تراست** 

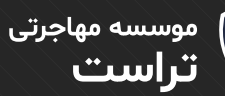

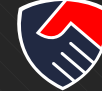

| WES EDUCATION My AC                                           | count                                                                                                    |                  |
|---------------------------------------------------------------|----------------------------------------------------------------------------------------------------|------------------|
| Create Account<br>Note: WES requires a separate acc           | ount for each individual applying for credential evaluation.                                                                                                    | Have an Account? |
| * indicates a required field                                  |                                                                                                    |                  |
| Your First (Given) Name* 🕐                                    |                                                                                                    |                  |
| Your Second (Middle) Name                                     |                                                                                                    |                  |
| Your Last (Family) Name* 👔                                    |                                                                                                    |                  |
|                                                               | I do not have a last (family) name                                                                                                    |                  |
| Date of Birth*                                                | Month 💌 Day 💌 Year 💌                                                                                                    |                  |
| Do you have a WES Reference N                                 | umber?*                                                                                                    |                  |
| Email*                                                        |                                                                                                    |                  |
| Password*                                                     | Password requirements: 8-16 characters, 1 uppercase letter, 1 lowercase letter, 1 number, and 1 special character ( $! @ \# \$ \% ^ & * ()_+ - =$ ). Do not include spaces. |                  |
| Security Question*                                            | Select                                                                                                    |                  |
| Security Answer*                                              |                                                                                                    |                  |
| When you subscribe to the WES events and other resources rela | newsletter, you'll get access to articles, blogs, upcoming<br>ted to studying or finding a job in the U.S. or Canada.                                                       | r.               |
| By clicking "Create Account", you ag                          | ree to the <u>WES Privacy Policy</u> .                                                                                                    |                  |
|                                                               | Create Account                                                                                                    |                  |
|                                                               |                                                                                                    |                  |
|                                                               |                                                                                                    | حله ششم          |

در این بخـش بـرای سـاخت اکانـت مـوارد خواسـتـه شـده ماننـد نـام، نـام خانوادگی، تاریـخ تولـد و... را وارد کنیـد، سـپس روی Create Account کلیـک کنیـد.

) موسسه مهاجرتی **تراست** 

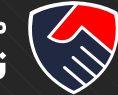

| SERVICES My Applic           | cation (IRCC)                         | Save & Exit                           |
|------------------------------|---------------------------------------|---------------------------------------|
| Your Information             | Your Evaluation                       | <u>English</u> Français (be<br>Review |
| 0                            |                                       |                                       |
| Personal Information         | Your Education                        | Report Recipients                     |
| * indicates a required field |                                       |                                       |
| Your First (Given) Name* 👔   |                                       |                                       |
| Your Second (Middle) Name    |                                       |                                       |
| Your Last (Family) Name* 👔   |                                       |                                       |
|                              | I do not have a last (family) name    |                                       |
| Date of Birth*               | • • •                                 |                                       |
| Gender*                      | Select Gender 👻                       |                                       |
| Telephone*                   | Select country code 🔹                 |                                       |
|                              | Country code Please include city code |                                       |

## مرحله هفتم

برخی از قسمت ها بـر اسـاس اطلاعـات وارد شـده در مراحـل قبـل پـر شـده اسـت، پـس از پـر کـردن قسـمت هـای دیگـر ایـن بخـش روی Next کلیـک کنیـد.

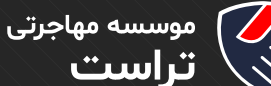

|                                                                                                    |                                                                                                    | <b>English</b> Fran                    |
|----------------------------------------------------------------------------------------------------|----------------------------------------------------------------------------------------------------|----------------------------------------|
| Your Information                                                                                                    | Your Evaluation                                                                                                    | Review                                 |
| •                                                                                                    | O                                                                                                    |                                        |
| Personal Information                                                                                                    | Your Education                                                                                                    | Report Recipients                      |
| What evaluations have you as word?                                                                                                    |                                                                                                    |                                        |
| Learn what to send based on your hi                                                                                                    | ighest completed credential:                                                                                                    |                                        |
| Learn what to send based on your his<br>If you have a doctorate (PhD)<br>You do not need to submit your <u>bachelor's degree or</u><br>If you have a master's degree<br>You do not need to submit your bachelor's degree for<br>If you have a bachelor's degree<br>You do not need to submit your secondary school cree                                                                                                    | ighest completed credential:<br>master's degree for evaluation.<br>evaluation (unless this is listed among your <u>Required Docume</u><br>dential for evaluation (unless this is listed among your <u>Required</u>                                                                                 | nts)<br>d Documents).                  |
| Learn what to send based on your hi<br>If you have a doctorate (PhD)<br>You do not need to submit your bachelor's degree or<br>If you have a master's degree<br>You do not need to submit your bachelor's degree for<br>If you have a bachelor's degree<br>You do not need to submit your secondary school cree<br>Add Credential                                                                                                    | ighest completed credential:<br>master's degree for evaluation.<br>evaluation (unless this is listed among your <u>Required Docume</u><br>dential for evaluation (unless this is listed among your <u>Require</u>                                                                                  | n <u>ts</u> )<br>d Documents).         |
| Learn what to send based on your hi<br>If you have a doctorate (PhD)<br>You do not need to submit your bachelor's degree or y<br>If you have a master's degree<br>You do not need to submit your bachelor's degree for<br>If you have a bachelor's degree<br>You do not need to submit your secondary school creation<br>Add Credential<br>Your ECA report will not contain the                                                                                                    | ighest completed credential:<br>master's degree for evaluation.<br>evaluation (unless this is listed among your <u>Required Docume</u><br>dential for evaluation (unless this is listed among your <u>Require</u>                                                                                  | nts)<br>d Documents).                  |
| Learn what to send based on your hi<br>If you have a doctorate (PhD)<br>You do not need to submit your bachelor's degree or<br>If you have a master's degree<br>You do not need to submit your bachelor's degree for<br>If you have a bachelor's degree<br>You do not need to submit your secondary school cree<br>Add Credential<br>Your ECA report will not contain the<br>• Anything below secondary school education (su<br>• Non-academic credentials (for example: Microsoc<br>• Professional or career training qualifications | ighest completed credential:<br>master's degree for evaluation.<br>evaluation (unless this is listed among your <u>Required Docume</u><br>dential for evaluation (unless this is listed among your <u>Require</u><br>e following:<br>ich as primary and elementary school)<br>oft Office training) | n <u>ts</u> )<br><u>d Documents</u> ). |

## مرحله هشتم

در این بخش برای وارد کردن مشخصات مقاطع تحصیلی مورد نظری که میخواهید مدارک تحصیلی آن را بـرای ارزیابـی بفرسـتید روی Add Credential کلیـک کنیـد. اطلاعـات خواسـته شـده را مطابـق دانشـنامه خـود وارد کنیـد در بخـش Name of Diploma/Certificate نـام مقطـع تحصیلی مـورد نظـر را بـه صـورت kardani، karshenasi و ... وارد کنیـد.

| موسسه مهاجرتى | $\overline{}$ |
|---------------|---------------|
| تراست         | (;            |

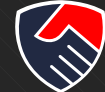

| WES BOUCATION<br>SERVICES | My <b>Application</b> (IRC         | C)                                                             | Save & Exit             |
|---------------------------|------------------------------------|----------------------------------------------------------------|-------------------------|
| ir you nave a ba          | Add Credential                     | ×                                                              | English Français (beta) |
| You do not need           | Country or Territory of Education* | Select                                                         |                         |
| Add Credenti              | Type of Education*                 | Select 👻                                                       |                         |
| Your ECA re               | Name of the Institution*           |                                                                |                         |
| Anything be     Non-acade | Name of Diploma/Certificate*       |                                                                |                         |
| Protessiona               | Your First (Given) Name* 🕜         | First (Given) name exactly as it appears on your credential.   |                         |
| Dravie                    | Your Second (Middle) Name          | Second (Middle) name exactly as it appears on your credential. | New                     |
| Previo                    | Your Last (Family) Name* (         | Last (Given) name exactly as it appears on your credential.    | Next                    |
|                           | Field of Study                     |                                                                |                         |
|                           | Years Attended*                    | From 🗸 To 👻                                                    |                         |
| Previo                    |                                    |                                                                | Next                    |
|                           |                                    | Save                                                           |                         |

سپس روی Save کلیک کنید. برای همه مدارک تحصیلی خود این کار را تکرار کنید.

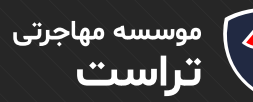

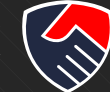

| My Application                                                                                                    | (IRCC)                                                                 | Save & Exit                  |
|----------------------------------------------------------------------------------------------------|------------------------------------------------------------------------|------------------------------|
|                                                                                                    |                                                                        | English Français             |
| Your Information                                                                                                    | Your Evaluation                                                        | Review                       |
| •                                                                                                    | <b>—</b>                                                               |                              |
| Personal Information                                                                                                    | Your Education                                                         | Report Recipients            |
| What credentials have you earned?                                                                                                    |                                                                        |                              |
| If you have a bachelor's degree<br>You do not need to submit your secondary school crede                                                                                              | ntial for evaluation (unless this is listed among your <b>Required</b> | I Documents).<br>Edit Delete |
| Add Another Credential                                                                                                    |                                                                        |                              |
| Your ECA report will not contain the f                                                                                                    | ollowing:                                                              |                              |
|                                                                                                    |                                                                        |                              |
| <ul> <li>Anything below secondary school education (such</li> <li>Non-academic credentials (for example: Microsoft</li> <li>Professional or career training qualifications</li> </ul> | as primary and elementary school)<br>Office training)                  |                              |
| Anything below secondary school education (such     Non-academic credentials (for example: Microsoft     Professional or career training qualifications                               | as primary and elementary school)<br>Office training)                  |                              |
| Anything below secondary school education (such     Non-academic credentials (for example: Microsoft     Professional or career training qualifications     Previous                  | as primary and elementary school)<br>Office training)                  | Next                         |

سپس روی Next کلیک کنید.

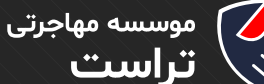

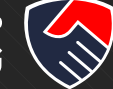

| My Application My Application                                                                                                    | n (IRCC)                                                                                                | Save                                                                                                    |
|----------------------------------------------------------------------------------------------------|----------------------------------------------------------------------------------------------------|----------------------------------------------------------------------------------------------------|
|                                                                                                    |                                                                                                    | English                                                                                                   |
| Personal Information                                                                                                    | Your Education                                                                                          | Report Recipients                                                                                         |
| Please enter the recipients you would like Wi                                                                                             | ES to send your evaluation report to.                                                                   |                                                                                                    |
| Recipient 1: You                                                                                                    |                                                                                                    |                                                                                                    |
| Please enter your current residential address (for n                                                                                      | nail that you receive at home). Copy of your WES c                                                      | redential evaluation report is included in the cost of                                                    |
| your evaluation. Your copy will be sent to the address l                                                                                  | below.                                                                                                  |                                                                                                    |
| Aud Tour Address                                                                                                    |                                                                                                    |                                                                                                    |
| Please add your mailing address.                                                                                                    |                                                                                                    |                                                                                                    |
| Recipient 2: Institution(s) receiving y                                                                                                   | our report                                                                                              |                                                                                                    |
| Please add the immigration institution(s) you want yo<br>result in an additional fee of \$30 plus shipping and ha                         | ur report sent to. You may only add institutions fron<br>ndling.                                        | n our <b>p<u>re-approved list</u>.</b> Each institution you add will                                      |
| Note: Immigration, Refugees and Citizenship Canada i<br>recipient and cannot be deleted. If you plan to apply to<br>PNP recipients later. | (IRCC), formerly Citizenship and Immigration Canad<br>o a Provincial Nominee Program (PNP) in Canada, p | a (CIC) is added by default. This is a mandatory<br>lease add the program as a recipient. You can also ad |
| > Immigration, Refugees and Citizenship Canada(IR                                                                                         | RCC)                                                                                                    |                                                                                                    |
| Add Recipients                                                                                                    |                                                                                                    |                                                                                                    |
|                                                                                                    |                                                                                                    |                                                                                                    |
|                                                                                                    |                                                                                                    |                                                                                                    |
| ( Previous )                                                                                                    |                                                                                                    | ( Next                                                                                                    |

## مرحله نهم

این بخش دریافت کنندگان گزارش ارزیابی را نشان می دهد که شما و IRCC هستید اگر میخواهید گیرنده دیگری اضافه کنید روی Add Recipients کلیک کرده و موارد خواسـته شـده را وارد کنید.

گزارش کاغذی ارزیابی به آدرستان ارسال می شود و برای IRCC گزارش بصورت الکترونیکی ارسال می شود.

برای وارد کردن آدرس روی Add Your Address کلیک کرده و آدرس محل سکونت خود را وارد کنید.

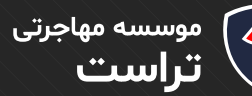

| j | $\langle \cdot \rangle$ |
|---|-------------------------|
|   |                         |

| Add Mailing Address                                                                                                    |                                                                                                    | ×                                                                                                    | English Français (beta)                                                                                                    |
|----------------------------------------------------------------------------------------------------|----------------------------------------------------------------------------------------------------|----------------------------------------------------------------------------------------------------|----------------------------------------------------------------------------------------------------|
| Please enter your current residential address (<br>important updates that might contain private info<br>all mail sent by WES. Please check that the inform | for mail that you receive at home). WES will period<br>ormation. To avoid delays, it is essential that our app<br>nation you provide below is accurate.                                                                                                    | lically send<br>licants receive                                                                                                    |                                                                                                    |
| Country or Territory*                                                                                                    | Select Country or Territory                                                                                                    | •                                                                                                    |                                                                                                    |
| Street/P.O. Box*                                                                                                    |                                                                                                    |                                                                                                    | in the cost of                                                                                                    |
|                                                                                                    |                                                                                                    |                                                                                                    |                                                                                                    |
|                                                                                                    |                                                                                                    |                                                                                                    |                                                                                                    |
| City*                                                                                                    |                                                                                                    |                                                                                                    |                                                                                                    |
| State/Province/Region                                                                                                    |                                                                                                    |                                                                                                    | on you add will                                                                                                    |
| ZIP/Postal Code                                                                                                    |                                                                                                    |                                                                                                    | indatory<br>ou can also add                                                                                                    |
| How would you like us to send your report, one                                                                                                    | e complete?                                                                                                    |                                                                                                    |                                                                                                    |
| Delivery Method*                                                                                                    | Select                                                                                                    | •                                                                                                    | on you add will                                                                                                    |
|                                                                                                    | Save                                                                                                    |                                                                                                    | andatory                                                                                                    |
|                                                                                                    | Add Mailing Address Please enter your current residential address ( important updates that might contain private info all mail sent by WES. Please check that the inform Country or Territory* Street/P.O. Box* City* State/Province/Region ZIP/Postal Code How would you like us to send your report, one Delivery Method* | Add Mailing Address         Please enter your current residential address (for mail that you receive at home), WES will period         important updates that might contain private information. To avoid delays, it is essential that our appall mail sent by WES. Please check that the information you provide below is accurate.         Country or Territory*       Select Country or Territory         Street/P.O. Box* | Add Mailing Address   Please enter your current residential address (for mail that you receive at home). WES will periodically send important updates that might contain private information. To avoid delays, it is essential that our applicants receive all mail sent by WES. Please check that the information you provide below is accurate.   Country or Territory*   Select Country or Territory   Street/P.O. Box*   City*   State/Province/Region   ZIP/Postal Code   Delivery Method*   Select |

اطلاعات خواسته شده را وارد کنید و روی Save کلیک کنید.

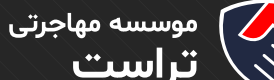

| موسس |     |
|------|-----|
| تراس | (j) |
|      |     |

|                                                                                                    |                                                                                                    | English                                                               |
|----------------------------------------------------------------------------------------------------|----------------------------------------------------------------------------------------------------|-----------------------------------------------------------------------|
| Your Information                                                                                                    | Your Evaluation                                                                                                    | Review                                                                |
| 0                                                                                                    |                                                                                                    |                                                                       |
| Evaluation Type                                                                                                    |                                                                                                    | Required Documents                                                    |
| The primary purpose of your evaluation is:                                                                                                    |                                                                                                    |                                                                       |
| Immigration                                                                                                    |                                                                                                    |                                                                       |
| Processing Time                                                                                                    |                                                                                                    |                                                                       |
| Processing Time                                                                                                    | Sevaluation report is 35 business days after receipt rouid                                                                                                    | w and approval of all documents and                                   |
| Processing Time The standard processing time to receive a completed WE payment in full. If additional research, correspondence, c                                                                                                    | ES evaluation report is 35 business days after receipt, revie<br>or <u>verification</u> is required, the evaluation will take longer.                                                                               | w, and approval of all documents, and                                 |
| Processing Time<br>The standard processing time to receive a completed WE<br>payment in full. If additional research, correspondence, correspondence | ES evaluation report is 35 business days after receipt, revie<br>or <u>verification</u> is required, the evaluation will take longer.                                                                               | w, and approval of all documents, and                                 |
| Processing Time<br>The standard processing time to receive a completed WE<br>payment in full. If additional research, correspondence, c<br>Available evaluation package: *                                                                                                    | ES evaluation report is 35 business days after receipt, revie<br>or <u>verification</u> is required, the evaluation will take longer.<br><b>Educational Cred</b>                                                    | w, and approval of all documents, and<br>Intial Assessment Package A  |
| Processing Time The standard processing time to receive a completed WE payment in full. If additional research, correspondence, of Available evaluation package: * Features                                                                                                    | ES evaluation report is 35 business days after receipt, revie<br>or <u>verification</u> is required, the evaluation will take longer.<br><b>Educational Cred</b>                                                    | w, and approval of all documents, and<br>lential Assessment Package A |
| Processing Time The standard processing time to receive a completed WE payment in full. If additional research, correspondence, of Available evaluation package:  Features ECA report provided to you online (PDF)                                                                                                    | ES evaluation report is 35 business days after receipt, revie<br>or <u>verification</u> is required, the evaluation will take longer.<br>Educational Cred                                                           | w, and approval of all documents, and<br>Iential Assessment Package   |
| Processing Time The standard processing time to receive a completed WE payment in full. If additional research, correspondence, of Available evaluation package: ↔  ECA report provided to you online (PDF) ECA report accessible by Immigration, Refugees and Cit (IRCC)                                                                                                    | ES evaluation report is 35 business days after receipt, revie<br>or <u>verification</u> is required, the evaluation will take longer.<br>Educational Cred                                                           | w, and approval of all documents, and ential Assessment Package       |
| Processing Time The standard processing time to receive a completed WE payment in full. If additional research, correspondence, o Available evaluation package: ✓  ECA report provided to you online (PDF)  ECA report accessible by Immigration, Refugees and Cit (IRCC)  Official paper report (additional shipping and handling                                                                                                    | ES evaluation report is 35 business days after receipt, revie<br>or <u>verification</u> is required, the evaluation will take longer.<br>Educational Cred<br>tizenship Canada                                       | w, and approval of all documents, and ential Assessment Package       |
| Processing Time The standard processing time to receive a completed WE payment in full. If additional research, correspondence, of Available evaluation package: ✓  EcA report provided to you online (PDF)  ECA report accessible by Immigration, Refugees and Cit (IRCC)  Official paper report (additional shipping and handling Electronic storage of your report and verified transcript                                                                                                    | ES evaluation report is 35 business days after receipt, revie<br>or <u>verification</u> is required, the evaluation will take longer.<br>Educational Cred<br>tizenship Canada<br>g fees apply)<br>ts for future use | w, and approval of all documents, and ential Assessment Package       |
| Processing Time The standard processing time to receive a completed WE payment in full. If additional research, correspondence, or Available evaluation package: ✓ EcA report provided to you online (PDF) ECA report accessible by Immigration, Refugees and Cit (IRCC) Official paper report (additional shipping and handling Electronic storage of your report and verified transcript Price                                                                                                    | ES evaluation report is 35 business days after receipt, revie<br>or <u>verification</u> is required, the evaluation will take longer.<br>Educational Cred<br>tizenship Canada<br>g fees apply)<br>ts for future use | w, and approval of all documents, and<br>lential Assessment Package   |

## مرحله دهم

پکیج ارزیابی مورد نظر و قیمت آن در این صفحه نمایش داده می شود.

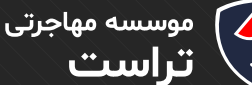

| $\frown$ |
|----------|
|          |
| $\land$  |
|          |

| SERVICES                                         | My <b>Application</b> (                                                                                                    | (IRCC)                                                                                                    | Sav                                                                              | e & Exit |
|--------------------------------------------------|----------------------------------------------------------------------------------------------------|----------------------------------------------------------------------------------------------------|----------------------------------------------------------------------------------|----------|
|                                                  |                                                                                                    |                                                                                                    | English                                                                          | Français |
|                                                  | •                                                                                                    |                                                                                                    | 0                                                                                |          |
|                                                  | Evaluation Type                                                                                                    |                                                                                                    | Required Documents                                                               |          |
| Required D                                       | ocuments Checklist for                                                                                                    |                                                                                                    |                                                                                  |          |
| All documents li<br>documentation.               | <b>ed below must be sent to WES for you</b><br>so, we will contact you.                                                           | ur evaluation report. Upon receipt and review of                                                                                  | your credentials, WES may require additional                                     |          |
| Your Ed                                          | ucation                                                                                                    |                                                                                                    |                                                                                  |          |
| Importa<br>Before you reviet<br>hold and the cou | nt Information<br>the list of documents to send to WES, please read to<br>try or institution where you studied. This informati    | this important information about specific requirements that ma<br>tion will ensure that you send the right documents, which may h | y apply to you depending on the credentials you elp to expedite your evaluation. |          |
| Do not send o<br>for evaluatio                   | riginal documents. WES does not requir<br>will not be returned and will be destroy                                                | re any original documents to process a <u>credential</u><br>yed by WES at its sole discretion.                                    | evaluation report. Documents that you submit                                     |          |
| Your R<br>Please review<br>your WES app          | quirements Checklist<br>is list of required documents and how to send the<br>cation. If the information is incorrect, we may need | em. (Note to applicants: The checklist of required documents is t<br>d to request additional documents.)                          | Apased on the initial information you submit as part of                          |          |
| 1. <u>Acad</u>                                   | emic Transcript                                                                                                    |                                                                                                    |                                                                                  |          |
| This is an <u>o</u>                              | ficial document issued by the institution                                                                                         | n you attended that lists all subjects taken and gra                                                                              | ades earned for each year of study.                                              |          |
| What you                                         | need to do:                                                                                                    |                                                                                                    |                                                                                  |          |
| Option 1                                         |                                                                                                    |                                                                                                    |                                                                                  |          |
| Please ask<br>appropriat                         | ne institution you attended to send you<br>official at the institution.                                                           | ur document directly to WES in a <u>sealed envelope</u> t                                                                         | that is stamped across the back flap by the                                      |          |
|                                                  |                                                                                                    |                                                                                                    |                                                                                  |          |

این بخش لیست مدارکی که باید برای ارزیابی به WES بفرستید و کارهایی که برای ارسال مدارک باید انجام شود آورده شده است. این قسمت به خوبی مطالعه شود توجه کنید در این بخش ذکـر شـده اسـت کـه اصـل مـدارک خـود را بـه WES نفرسـتید. در بخـش By Postal Mail or Courier Delivery آدرسـی کـه مدارکتـان را بایـد بـه آن بفرسـتید آورده شـده است.

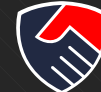

#### Option 2

#### $\widehat{\square} - \heartsuit \rightarrow \bigcirc - \heartsuit \rightarrow \textcircled{WES}$

If the institution gives you the document to send to WES, it must be in a sealed envelope. If the envelope is opened or there is no stamp across the back flap, WES cannot accept the document.

#### Helpful forms

Your institution(s) may require a formal request form. We have created one for your use. You may download and complete the top section of the form below.

👃 Academic Records Request Form

#### 2. Academic Transcript (English Translation)

WES requires precise, word-for-word translations when your academic documents are not issued in English.

What you need to do:

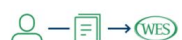

You can upload a clear and legible copy of this document in My Account.

#### Please note:

• WES does not translate documents.

#### 3. Degree Certificate

Clear, legible photocopies of the degree certificate/diploma.

What you need to do:

 $\bigcirc - \boxed{=} \rightarrow (WES)$ 

You can upload a clear and legible copy of this document in My Account.

#### 4. Degree Certificate (Translation)

Precise, word-for-word translations of all degree certificates.

What you need to do:

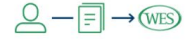

You can upload a clear and legible copy of this document in My Account.

#### Please note:

• WES does not translate documents.

#### **How to Send Your Documents**

~

Include Your Reference Number. Before you send documents, you must complete an application and obtain a reference number. You must write this reference number on each document that you submit to WES. WES is not responsible for documents that arrive without a reference number. Documents that arrive without a reference number can create delays.

Do Not Send Original Documents. WES does not require any original documents to process a credential evaluation report. Documents that you submit for evaluation will not be returned and will be destroyed by WES at its sole discretion.

Ask About Sending Digital Documents. Sending your academic documents digitally can expedite the completion of your report. Find out if your institution has a digital partnership with WES. Encourage them to <u>get started today</u>.

#### By Postal Mail or Courier Delivery

WES Reference No. \_\_\_\_\_ World Education Services Attention: Documentation Center 102-2820 14th Avenue Markham, ON L3R 0S9 Canada

All documents must be mailed to WES. WES does NOT accept documents delivered in person. No exceptions.

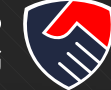

| l authorize WES to verif                        | y the authenticity of my documents (                                             | vith the issuing institutions.                       |                                       |                              |
|-------------------------------------------------|----------------------------------------------------------------------------------|------------------------------------------------------|---------------------------------------|------------------------------|
| I certify that the inform                       | ation I am submitting is accurate and                                            | l authentic.                                         |                                       |                              |
| I have read and accept                          | the World Education Services, Inc. Te                                            | rms and Conditions and ack                           | nowledge receipt of the WES <u>Pr</u> | ivacy Policy.                |
| By checking the box, I a                        | cknowledge that WES does not requ                                                | re any original documents to                         | process my credential evaluation      | on report. I agree to not se |
| any of my own original sole discretion. I agree | documents to WES. I understand tha<br>to submit all the <u>documents as requ</u> | t any documents received by '<br><u>ired</u> by WES. | NES will not be returned and w        | ill be destroyed by WES at   |
|                                                 |                                                                                  |                                                      |                                       |                              |
|                                                 |                                                                                  |                                                      |                                       |                              |

## مرحله دوازدهم

×

در ایـن بخـش خلاصـه ای از مشـخصات و درخواسـت ارزیابـی مـدرک تحصیلـی شـما آورده مـی شـود اطلاعـات ورودی را کنتـرل کـرده و در صـورت صحـت اطلاعـات تیـک هـای پاییـن صفحـه را بزنیـد و سـپس روی Next کلیـک کنیـد.

پس از کلیک بر روی Next تصویر زیر نمایش داده می شود و از شما خواسته می شود تا نام و تاریخ تولدتان را تایید کنید پس از بررسی درستی اطلاعات تیک پایین صفحه را بزنید و بر روی گزینه Confirm کلیک کنید.

#### Please confirm your name and date of birth

Before proceeding with your application, please review the information you entered for your name and date of birth. The information below is how your name and date of birth will be indicated on the final evaluation report. Once your official academic documents are reviewed, WES will indicate the name and date of birth as it appears on the documents and discrepancies will be identified.

\*Requests to change your name or date of birth after your application has been submitted will not be honored.

Your First (Given) Name: Your Second (Middle) Name: Your Last (Family) Name: Date of Birth:

I confirm that the name and date of birth listed above is accurate and I understand that changes after I apply will not be made.

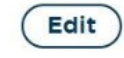

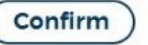

در این بخش از شما خواسته می شود تا نام و تاریخ تولدتان را تایید کنید پس از بررسی درستی اطلاعات تیک پایین صفحه را بزنید و بر روی گزینه Continue کلیک کنید.

| Harmonized | Sales | Tax | Eligibili | ity |
|------------|-------|-----|-----------|-----|
|------------|-------|-----|-----------|-----|

Your selection below will determine your eligibility to pay Harmonized Sales Tax as required by the Excise Tax Act

Harmonized sales tax (HST) is a mandatory tax in Canada that is a combination of the federal goods and services tax and provincial sales tax.

I am **not** a resident of Canada for purposes of the Excise Tax Act and I am **not** registered under that Act.

I am a resident of Canada for purposes of the Excise Tax Act and I am registered under that Act.

Continue

0

موسسه مهاجرتی **تراست** 

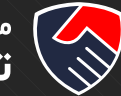

|                                                                                         |                                                        | English Fran |
|-----------------------------------------------------------------------------------------|--------------------------------------------------------|--------------|
| Your Information                                                                        | Your Evaluation                                        | Review       |
| Review                                                                                  | Payment                                                | Confirmation |
| Please review the summary of your fees based<br>Note: All fees are in Canadian dollars. | on what you selected for your application.             |              |
| Fee Summary                                                                             |                                                        |              |
| Standard Delivery                                                                       |                                                        | \$10.00      |
| Educational Credential Assessment Pa                                                    | ackage                                                 | \$220.00     |
| Harmonized Sales Tax (HST) 13% 👔                                                        | Edit                                                   | \$0.00       |
| Total Cost:                                                                             |                                                        | \$230.00     |
| Select Payment Method                                                                   |                                                        |              |
| Credit Card/Debit Card                                                                  |                                                        |              |
| Cheque/Money Order                                                                      |                                                        |              |
| Western Union Online Money Tr                                                           | ansfer                                                 |              |
| By submitting your order, you agree to WES' Terms and                                   | Conditions and Privacy Policy.                         |              |
| Clicking the Submit button will temporarily redirect you                                | to WES' payment partner to ensure secure processing of | your order.  |

## مرحله سيزدهم

در ایـن بخـش مبلـغ قابـل پرداخت بـه دلار کانـادا نشـان داده شـده اسـت. در بخـش Select Payment Method یکی از روش های پرداخت را انتخاب کرده و روی گزینه Submit کلیک کنید، اگر فعلا نمی خواهید پرداخت را انجام دهید در قسمت بالا روی گزینه Save and Exit کلیک کنید.

پس از پرداخت یک Reference Number به شـما تخصیص داده می شـود که مدارک تحصیلی خود را باید با این عدد به WES ارسال کنید.